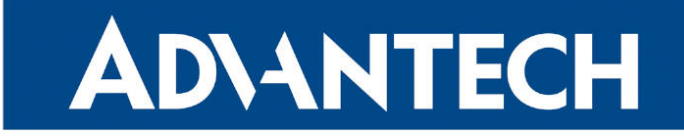

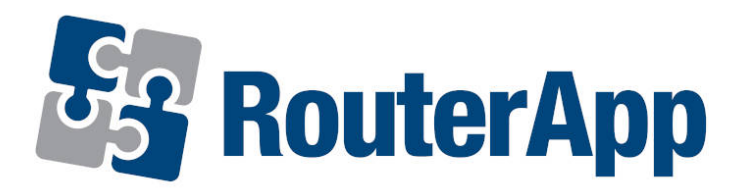

## **Packet Splitter**

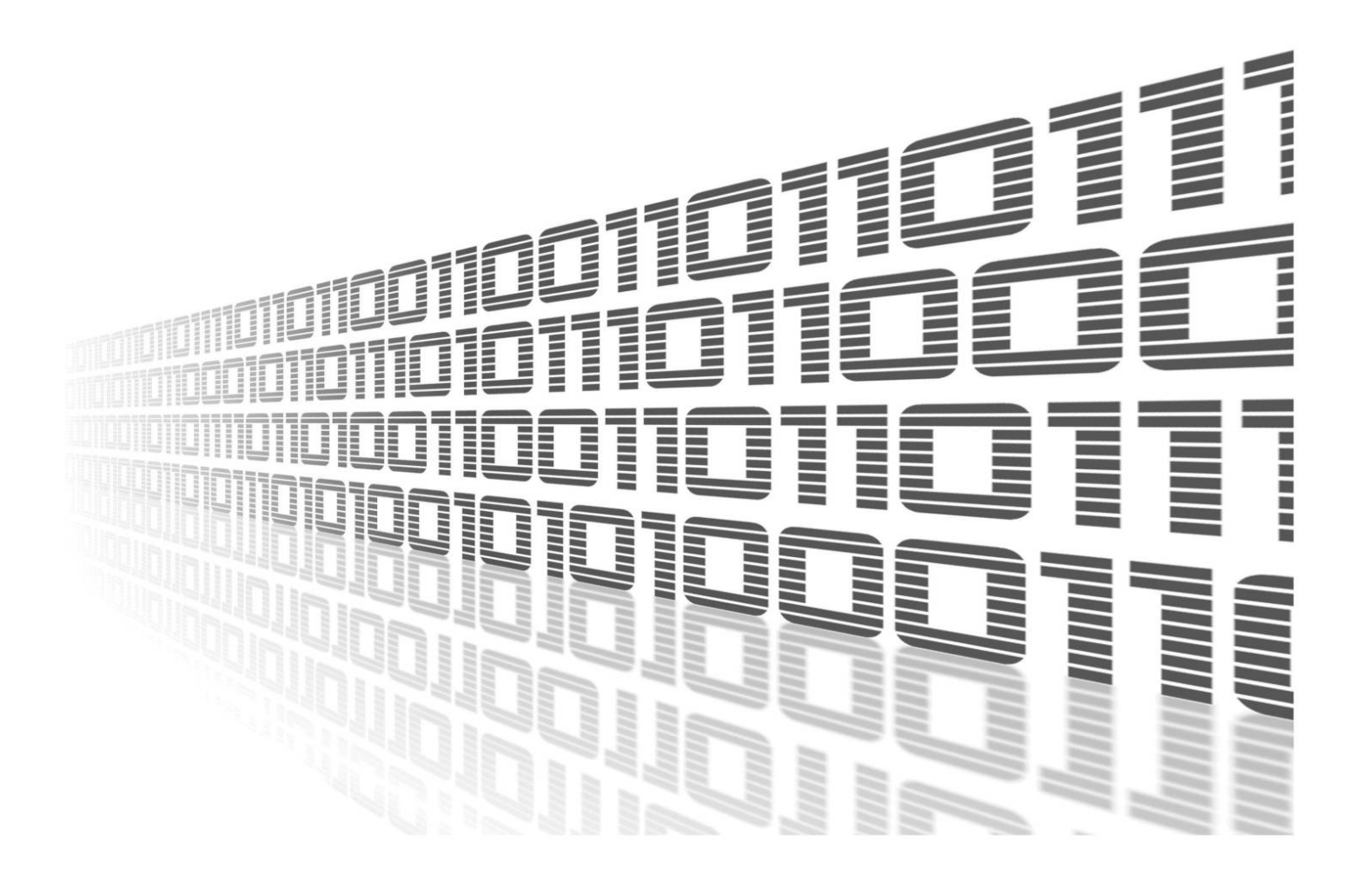

Advantech Czech s.r.o., Sokolska 71, 562 04 Usti nad Orlici, Czech Republic Document No. APP-0046-EN, revision from 24th October, 2023.

© 2023 Advantech Czech s.r.o. No part of this publication may be reproduced or transmitted in any form or by any means, electronic or mechanical, including photography, recording, or any information storage and retrieval system without written consent. Information in this manual is subject to change without notice, and it does not represent a commitment on the part of Advantech.

Advantech Czech s.r.o. shall not be liable for incidental or consequential damages resulting from the furnishing, performance, or use of this manual.

All brand names used in this manual are the registered trademarks of their respective owners. The use of trademarks or other designations in this publication is for reference purposes only and does not constitute an endorsement by the trademark holder.

### **Used symbols**

**Danger** – Information regarding user safety or potential damage to the router.

. Attention – Problems that can arise in specific situations.

Information – Useful tips or information of special interest.

*Example* – Example of function, command or script.

### Contents

| 1. | Changelog                                                                                                    | 1      |
|----|----------------------------------------------------------------------------------------------------|--------|
|    | 1.1 Packet Splitter Changelog                                                                                                    | 1      |
| 2. | Router App Description                                                                                                    | 2      |
| 3. | Configuration                                                                                                    | 3      |
|    | <ul> <li>3.1 Global – Configuration of <i>Packet Splitter's</i> Connections</li> <li>3.2 Targets – Configuration od <i>Packet Splitter's</i> Targets</li> </ul> | 3<br>4 |
| 4. | System Log                                                                                                    | 7      |
| 5. | Related Documents                                                                                                    | 8      |

## **List of Figures**

| 1 | Function of the Packet Splitter module                                                   | 2 |
|---|------------------------------------------------------------------------------------------|---|
| 2 | Packet Splitter module's menu                                                            | 3 |
| 3 | Connections settings of <i>Packet Splitter</i> (menu <i>Configuration – Global</i> )     | 3 |
| 4 | Configuration of <i>Packet Splitter's</i> targets (menu <i>Configuration – Targets</i> ) | 5 |
| 5 | System log                                                                               | 7 |

## **List of Tables**

| 1 | Configuration of the serial port connection (Port 1 or Port 2) – description of items. | 4 |
|---|----------------------------------------------------------------------------------------|---|
| 2 | Configuration of the TCP/UDP connections – description of items.                       | 4 |
| 3 | Configuration of <i>Packet Splitter's</i> targets – description of items.              | 5 |

# 1. Changelog

### 1.1 Packet Splitter Changelog

#### v1.0.1 (2014-07-22)

• First release

#### v1.1.0 (2017-03-20)

• Recompiled with new SDK

#### v1.2.0 (2020-09-04)

Added support for multiple sources

#### v1.3.0 (2020-10-01)

• Updated CSS and HTML code to match firmware 6.2.0+

## 2. Router App Description

Router app *Packet Splitter* is not contained in the standard router firmware. Uploading of this router app is described in the Configuration manual (see Chapter Related Documents).

*Packet Splitter* module allows duplication of data flow to more targets (up to 7 different connections). It is suitable for applications where duplication of data flow is needed - e. g. data collecting for statistic reasons, or sending data from bar code reader to more targets, etc. The functional principle of this module is represented on picture 1.

After uploading the *Packet Splitter* module it is possible to define up to 5 TCP/UDP connections and if there are expansion ports RS232 or RS485/422 in router, 2 more serial connections can be defined (depends on the number of expansion ports). The defined number of connections doesn't have to be the final duplicated data flows number – e. g. when connection to TCP server defined, more clients can contact the server and ask the data. After definition of connections, it is possible to set up one connection as data source and more connections as data targets.

Configuration of *Packet Splitter* module is accessible through router's web interface in section *Customization*. Clicking on *Router Apps*, uploaded router apps are written out. To configure the module, click on *Packet Splitter*.

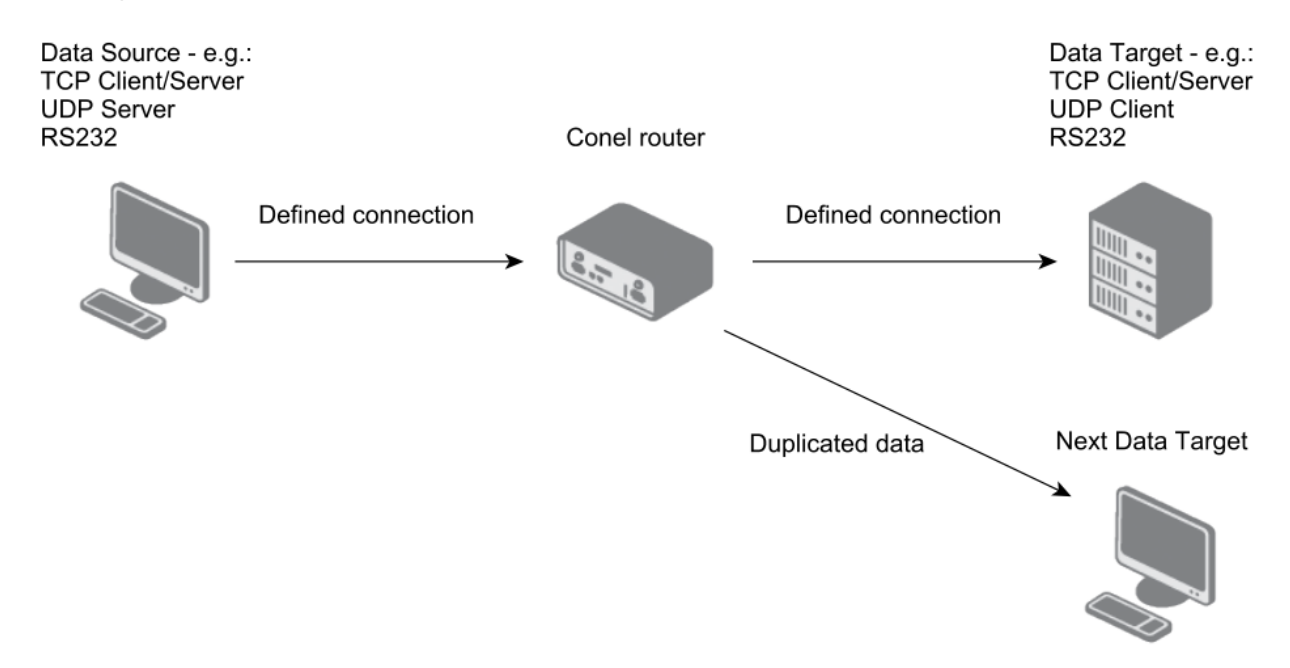

Figure 1: Function of the Packet Splitter module

# 3. Configuration

On the pic. 5 there's the menu of the *Packet Splitter* depicted. The *Configuration* section is split in two parts. In the *Global* part module *Packet Splitter* can be activated and module's connections can be defined. In the *Targets* part one connection can be set up as data source and more connections as data targets. In the section *Status* the system log is written out. The *Return* item in the *Customization* section allows return to home web interface of the router.

### **Packet Splitter**

| Configuration     |
|-------------------|
| Global<br>Targets |
| Status            |
| System Log        |
| Customization     |
| Return            |

Figure 2: Packet Splitter module's menu

### 3.1 Global – Configuration of Packet Splitter's Connections

| Packet Splitter Configuration                  |             |          |               |               |      |
|------------------------------------------------|-------------|----------|---------------|---------------|------|
| 🕑 Enable Packet Sp                             | litter      |          |               |               |      |
|                                                |             |          | Port 1        |               |      |
| Baudrate                                       | 9600 •      |          |               |               |      |
| Databits                                       | 8 •         |          |               |               |      |
| Parity                                         | none 🔻      |          |               |               |      |
| Stop Bits                                      | <b>1</b> •  |          |               |               |      |
| Split Timeout                                  | 200         | msec     |               |               |      |
|                                                |             | Remot    | e Connections |               |      |
| Name                                           | Description | Protocol | Mode          | IP Address *  | Port |
| Remote Connection                              | 1 server 1  | TCP      | Server •      |               | 1000 |
| Remote Connection                              | 2 client 1  | TCP •    | Client •      | 192.168.2.217 | 2000 |
| Remote Connection                              | 3 udp       | UDP •    | Client        | 192.168.2.217 | 3000 |
| Remote Connection                              | 4           | TCP •    | Client        |               | 1000 |
| Remote Connection                              | 5           | TCP •    | Client •      |               | 1000 |
| * can be blank in case of using TCP/UDP server |             |          |               |               |      |
| Apply                                          |             |          |               |               |      |

Figure 3: Connections settings of *Packet Splitter* (menu *Configuration – Global*)

Definition of module's connections can be made in this part – see picture 3.

For the activation of the module, there has to be *Enable Packet Splitter* checked in the upper part of the screen. This and any other change in configuration takes effect after clicking the *Apply* button down the screen.

1

The *Port 1* (*Port 2*, as the case may be) part is displayed only if circuit board (or boards) of serial expansion port is connected to router's main circuit board. Items in the *Port 1* part have this meanings:

| Item          | Description                                                                                                    |
|---------------|----------------------------------------------------------------------------------------------------|
| Baudrate      | Applied communication speed.                                                                                                    |
| Data Bits     | Number of data bits.                                                                                                    |
| Parity        | <ul> <li>Control parity bit:</li> <li>none – will be sent without parity</li> <li>even – will be sent with even parity</li> <li>odd – will be sent with odd parity</li> </ul>                                    |
|               |                                                                                                    |
| Stop Bits     | Number of stop bits.                                                                                                    |
| Split Timeout | Time to rupture messages. If the receiver identifies the gap<br>between two characters longer than this parameter in millisec-<br>onds, then all of the received data will be compiled and sent in<br>a message. |

Table 1: Configuration of the serial port connection (Port 1 or Port 2) – description of items.

In the part *Remote Connections* there's possible to define up to 5 TCP or UDP connections. Next table describes the items for every row:

| Item        | Description                                                                                        |
|-------------|----------------------------------------------------------------------------------------------------|
| Description | Description of the connection – optinal name for better orienta-<br>tion in the further settings.  |
| Protocol    | It is possible to choose TCP or UDP.                                                               |
| Mode        | It is the mode of connected remote device – either Server or Client.                               |
| IP Address  | It is the IP address of connected remote device. In case of using TCP/UDP server, it can be blank. |
| Port        | Port where the communication runs or will run (has to be unoc-<br>cupied port).                    |

Table 2: Configuration of the TCP/UDP connections – description of items.

### 3.2 Targets – Configuration od *Packet Splitter's* Targets

After configuration of connections is done, it is possible to set up their interconnections – or more precisely – to choose one data source and more data targets,s where data from the source will be sent (duplicated). Configuration is depicted on the pic. 4.

The *Data Source* item in the upper part of the screen serves for selecting one of connections defined before as the source of duplicated data. There are names of defined connections written out in the list of possible selections. Below can be up to 7 targets set up. 7 places corresponds to 5 TCP/UDP connections

| Packet Splitter Configuration |                 |          |          |
|-------------------------------|-----------------|----------|----------|
| Data                          | Source Port 1   | T        |          |
| Enabl                         | led Description | Target   |          |
|                               | toserver        | server 1 | ¥        |
|                               | toclient        | client 1 | ¥        |
|                               | toudp           | udp      | ▼        |
|                               |                 | Port 1   | <b>v</b> |
|                               |                 | server 1 | τ        |
|                               |                 | server 1 | ▼        |
|                               |                 | server 1 | ¥        |

Figure 4: Configuration of Packet Splitter's targets (menu Configuration – Targets)

| Item        | Description                                                                                                    |
|-------------|----------------------------------------------------------------------------------------------------|
| Enabled     | Activation of sending data from Data Source to this target.                                                                      |
| Description | Optional description or name for better orientation.                                                                             |
| Target      | Selection of data target connection. There are names of de-<br>fined connections written out in the list of possible selections. |

Table 3: Configuration of Packet Splitter's targets - description of items.

and maximum of 2 serial connections (if using expansion ports). Again, to apply changes, click on the *Apply* button below.

Next table desribes items for every target row:

Note: Some combinations of data source and targets configuration doesn't make sense and won't work. It is important to keep in mind the principles of used protocols (TCP, UDP) – e. g. when UDP used, only UDP server can be configured as data source, not UDP client, etc.

1

**Example of configuration** – Duplication of data from serial port to TCP server and TCP client: First, in *Global* section set up serial communication parameters and define 2 connections – TCP server (IP address can be blank, set up the port the server is listening on) and TCP client (set up IP address of TCP client and a port). Second – in *Targets* section set up Port 1 (serial port) as Data Source. Enable two targets and set them to TCP server's and TCP client's connections. Remote TCP server then listens on the port set up at TCP client and remote TCP client has to know IP address of the router, where *Packet Splitter* runs and port of the remote TCP server. Same data from serial port are then received by TCP server and TCP client.

Packet Splitter module behaves "as it is set up" – it means it can send one data twice on one target or it can send data back to source when set up in *Targets* section.

# 4. System Log

In case of any problems with connection it is possible to view the system log by pressing the *System Log* menu item. There are displayed detailed reports from individual applications running in the router. Activity of *Packet Splitter* module is indicated in rows starting with "pSplitter". *System Log* also displays informations about the successful or unsuccessful connection establishment. Press *Save* button to save the system log to your computer.

| System Messages2014-09-0513:58:26psplitter[1689]: port /dev/tty80 opened2014-09-0513:58:26psplitter[1689]: up connection to 192.168.2.217:2000 succesfully established2014-09-0513:58:26psplitter[1689]: all internal sockets are used2014-09-0513:58:40psplitter[1689]: all internal sockets are used2014-09-0513:58:40psplitter[1689]: all internal sockets are used2014-09-0513:58:40psplitter[1689]: all internal sockets are used2014-09-0513:58:40psplitter[1689]: all internal sockets are used2014-09-0513:59:43psplitter[1689]: connect socket error: Connection timed out2014-09-0513:59:43psplitter[1689]: connect socket are used2014-09-0513:59:43psplitter[1689]: all internal sockets are used2014-09-0513:59:59psplitter[1735]: started2014-09-0513:59:55psplitter[1735]: istening on tcp port 1000 started2014-09-0513:59:55psplitter[1735]: istening on udp port 3000 started2014-09-0514:00:25psplitter[1781]: istening on tcp port 1000 started2014-09-0514:00:25psplitter[1781]: istening on udp port 3000 started2014-09-0514:00:25psplitter[1781]: istening on tcp 2.168.2.2172014-09-0514:00:25psplitter[1781]: connection to 192.168.2.2172014-09-0514:00:25psplitter[1781]: istening on tcp 2.168.2.2172014-09-0514:00:25psplitter[1781]: icp connection to 192.168.2.2172014-09-0514:00:25psplitter[1781]: connection t                                                                                                    | System Log                                                                                        |
|----------------------------------------------------------------------------------------------------|---------------------------------------------------------------------------------------------------|
| 2014-09-05 13:58:26 pSplitter[1689]: port /dev/tty80 opened<br>2014-09-05 13:58:26 pSplitter[1689]: top connection to 192.168.2.217:2000 succesfully established<br>2014-09-05 13:58:28 pSplitter[1689]: all internal sockets are used<br>2014-09-05 13:58:20 last message repeated 6801 times<br>2014-09-05 13:58:40 pSplitter[1689]: top connection closed<br>2014-09-05 13:58:40 pSplitter[1689]: all internal sockets are used<br>2014-09-05 13:58:40 pSplitter[1689]: top connection closed<br>2014-09-05 13:58:40 pSplitter[1689]: top connection closed<br>2014-09-05 13:59:43 last message repeated 33821 times<br>2014-09-05 13:59:43 pSplitter[1689]: top connection to 192.168.2.217:2000 failed<br>2014-09-05 13:59:43 pSplitter[1689]: top connection to 192.168.2.217:2000 failed<br>2014-09-05 13:59:54 splitter[1689]: all internal sockets are used<br>2014-09-05 13:59:55 pSplitter[1735]: started<br>2014-09-05 13:59:55 pSplitter[1735]: started<br>2014-09-05 13:59:55 pSplitter[1735]: port /dev/tty80 opened<br>2014-09-05 13:59:55 pSplitter[1735]: listening on top port 1000 started<br>2014-09-05 14:00:25 pSplitter[1731]: listening on top port 1000 started<br>2014-09-05 14:00:25 pSplitter[1731]: listening on top port 1000 started<br>2014-09-05 14:00:25 pSplitter[1731]: listening on top port 1000 started<br>2014-09-05 14:00:25 pSplitter[1731]: listening on top port 1000 started<br>2014-09-05 14:00:25 pSplitter[1731]: listening on top port 1000 started<br>2014-09-05 14:00:25 pSplitter[1731]: listening on top port 1000 started<br>2014-09-05 14:00:25 pSplitter[1731]: listening on top port 1000 started<br>2014-09-05 14:00:25 pSplitter[1731]: connect socket error: Connection timed out<br>2014-09-05 14:00:25 pSplitter[1731]: connect socket error: Connection timed out<br>2014-09-05 14:00:26 pSplitter[1731]: top connection to 192.168.2.217:2000 failed<br>2014-09-05 14:00:26 pSplitter[1731]: top connection to 192.168.2.217:2000 failed<br>2014-09-05 14:00:26 pSplitter[1820]: pt/dev/tty80 opened<br>2014-09-05 14:00:26 pSplitter[1820]: started<br>2014-09-05 14:00:26 pSplitter[1820]: pt/dev/tty80 opened<br>2014-09-05 14:00:26 pSplitter[1820]                         | System Messages                                                                                   |
| <pre>2014-09-05 13:58:26 pSplitter[1689]: port /dev/tty80 opened<br/>2014-09-05 13:58:26 pSplitter[1689]: udp connection to 192.168.2.217:2000 succesfully established<br/>2014-09-05 13:58:26 pSplitter[1689]: all internal sockets are used<br/>2014-09-05 13:58:40 pSplitter[1689]: all internal sockets are used<br/>2014-09-05 13:58:40 pSplitter[1689]: all internal sockets are used<br/>2014-09-05 13:58:40 pSplitter[1689]: all internal sockets are used<br/>2014-09-05 13:58:40 pSplitter[1689]: connect socket error: Connection timed out<br/>2014-09-05 13:59:43 pSplitter[1689]: connect socket error: Connection timed out<br/>2014-09-05 13:59:43 pSplitter[1689]: connect socket error: Connection timed out<br/>2014-09-05 13:59:43 pSplitter[1689]: connect socket error: Connection timed out<br/>2014-09-05 13:59:43 pSplitter[1689]: and internal sockets are used<br/>2014-09-05 13:59:55 pSplitter[1735]: started<br/>2014-09-05 13:59:55 pSplitter[1735]: started<br/>2014-09-05 13:59:55 pSplitter[1735]: listening on tcp port 1000 started<br/>2014-09-05 13:59:55 pSplitter[1735]: listening on udp port 3000 started<br/>2014-09-05 14:00:25 pSplitter[1735]: listening on udp port 3000 started<br/>2014-09-05 14:00:25 pSplitter[1781]: listening on udp port 3000 started<br/>2014-09-05 14:00:25 pSplitter[1781]: listening on udp port 3000 started<br/>2014-09-05 14:00:25 pSplitter[1781]: listening on udp port 3000 started<br/>2014-09-05 14:00:25 pSplitter[1781]: listening on udp port 3000 started<br/>2014-09-05 14:00:25 pSplitter[1781]: listening on udp port 3000 started<br/>2014-09-05 14:00:25 pSplitter[1781]: listening on udp port 3000 started<br/>2014-09-05 14:00:25 pSplitter[1781]: tcp connection from 192.168.2.217 established<br/>2014-09-05 14:00:26 pSplitter[1781]: tcp connection to 192.168.2.217:2000 succesfully established<br/>2014-09-05 14:00:26 pSplitter[1781]: tcp connection to 192.168.2.217:2000 succesfully established<br/>2014-09-05 14:00:26 pSplitter[1781]: tcp connection to 192.168.2.217:2000 succesfully established<br/>2014-09-05 14:00:26 pSplitter[1820]: started<br/>2014-09-05 14:00:26 pSplitter[1820]: tep connection to 192.168.2.217</pre> |                                                                                                   |
| 2014-09-05 13:58:26 pSplitter[1689]: tcp connection to 192.168.2.217:2000 succesfully established<br>2014-09-05 13:58:26 pSplitter[1689]: all internal sockets are used<br>2014-09-05 13:58:40 pSplitter[1689]: all internal sockets are used<br>2014-09-05 13:58:40 pSplitter[1689]: all internal sockets are used<br>2014-09-05 13:58:40 pSplitter[1689]: all internal sockets are used<br>2014-09-05 13:59:43 pSplitter[1689]: all internal sockets are used<br>2014-09-05 13:59:43 pSplitter[1689]: all internal sockets are used<br>2014-09-05 13:59:43 pSplitter[1689]: connection to 192.168.2.217:2000 failed<br>2014-09-05 13:59:43 pSplitter[1689]: tcp connection to 192.168.2.217:2000 failed<br>2014-09-05 13:59:43 pSplitter[1689]: all internal sockets are used<br>2014-09-05 13:59:45 last message repeated 5663 times<br>2014-09-05 13:59:55 pSplitter[1735]: started<br>2014-09-05 13:59:55 pSplitter[1735]: started<br>2014-09-05 13:59:55 pSplitter[1735]: istering on tcp port 1000 started<br>2014-09-05 13:59:55 pSplitter[1735]: istering on udp port 3000 started<br>2014-09-05 14:00:25 pSplitter[1781]: istering on tcp port 1000 started<br>2014-09-05 14:00:25 pSplitter[1781]: istering on udp port 3000 started<br>2014-09-05 14:00:25 pSplitter[1781]: istering on udp port 3000 started<br>2014-09-05 14:00:25 pSplitter[1781]: istering on udp port 3000 started<br>2014-09-05 14:00:25 pSplitter[1781]: istering on udp port 3000 started<br>2014-09-05 14:00:25 pSplitter[1781]: connection from 192.168.2.217 established<br>2014-09-05 14:00:25 pSplitter[1781]: connection to 192.168.2.217 established<br>2014-09-05 14:00:26 pSplitter[1781]: tcp connection to 192.168.2.217:2000 succesfully established<br>2014-09-05 14:01:28 pSplitter[1781]: tcp connection to 192.168.2.217:2000 succesfully established<br>2014-09-05 14:03:26 pSplitter[1781]: tcp connection to 192.168.2.217:2000 succesfully established<br>2014-09-05 14:03:26 pSplitter[1781]: tcp connection to 192.168.2.217:2000 succesfully established<br>2014-09-05 14:03:26 pSplitter[1820]: tstrted<br>2014-09-05 14:03:26 pSplitter[1820]: tstrted<br>2014-09-05 14:03:26 pSplitter[1820]: tcp co                               | 2014-09-05 13:58:26 psplitter[1689]: port /dev/ttyS0 opened                                       |
| 2014-09-05 13:58:26 pSplitter[1689]: udp connection to 192.168.2.217:3000 succesfully inicialized<br>2014-09-05 13:58:20 pSplitter[1689]: all internal sockets are used<br>2014-09-05 13:58:40 pSplitter[1689]: top connection closed<br>2014-09-05 13:58:40 pSplitter[1689]: top connection closed<br>2014-09-05 13:59:43 last message repeated 33821 times<br>2014-09-05 13:59:43 pSplitter[1689]: connect socket error: Connection timed out<br>2014-09-05 13:59:43 pSplitter[1689]: connect socket error: Connection timed out<br>2014-09-05 13:59:43 pSplitter[1689]: top connection to 192.168.2.217:2000 failed<br>2014-09-05 13:59:43 pSplitter[1689]: all internal sockets are used<br>2014-09-05 13:59:43 pSplitter[1689]: top connection to 192.168.2.217:2000 failed<br>2014-09-05 13:59:55 pSplitter[1735]: started<br>2014-09-05 13:59:55 pSplitter[1735]: started<br>2014-09-05 13:59:55 pSplitter[1735]: port /dev/tty80 opened<br>2014-09-05 13:59:55 pSplitter[1735]: port /dev/tty80 opened<br>2014-09-05 13:59:55 pSplitter[1735]: listening on udp port 3000 started<br>2014-09-05 14:00:25 pSplitter[1781]: listening on top port 1000 started<br>2014-09-05 14:00:25 pSplitter[1781]: listening on top port 1000 started<br>2014-09-05 14:00:25 pSplitter[1781]: port /dev/tty80 opened<br>2014-09-05 14:00:25 pSplitter[1781]: port /dev/tty80 opened<br>2014-09-05 14:00:25 pSplitter[1781]: listening on udp port 3000 started<br>2014-09-05 14:00:25 pSplitter[1781]: connection from 192.168.2.217 established<br>2014-09-05 14:00:25 pSplitter[1781]: connection to 192.168.2.217:2000 failed<br>2014-09-05 14:00:25 pSplitter[1781]: connection to 192.168.2.217:2000 failed<br>2014-09-05 14:00:26 pSplitter[1781]: connection to 192.168.2.217:2000 succesfully established<br>2014-09-05 14:03:26 pSplitter[1820]: started<br>2014-09-05 14:03:26 pSplitter[1820]: started<br>2014-09-05 14:03:26 pSplitter[1820]: isterning on top port 1000 started<br>2014-09-05 14:03:26 pSplitter[1820]: isterning on top port 1000 started<br>2014-09-05 14:03:26 pSplitter[1820]: isterning on top port 1000 started<br>2014-09-05 14:03:26 pSplitter[1820]: isterning on top port 1000 start                            | 2014-09-05 13:58:26 pSplitter[1689]: tcp connection to 192.168.2.217:2000 succesfully established |
| 2014-09-05 13:58:28 pSplitter[1689]: all internal sockets are used<br>2014-09-05 13:58:40 pSplitter[1689]: itcp connection closed<br>2014-09-05 13:58:40 pSplitter[1689]: all internal sockets are used<br>2014-09-05 13:59:43 last message repeated 33821 times<br>2014-09-05 13:59:43 pSplitter[1689]: connect socket error: Connection timed out<br>2014-09-05 13:59:43 pSplitter[1689]: connect socket error: Connection timed out<br>2014-09-05 13:59:43 pSplitter[1689]: connect socket error: Connection timed out<br>2014-09-05 13:59:43 pSplitter[1689]: top connection to 192.168.2.217:2000 failed<br>2014-09-05 13:59:55 pSplitter[1735]: started<br>2014-09-05 13:59:55 pSplitter[1735]: started<br>2014-09-05 13:59:55 pSplitter[1735]: port /dev/ttyS0 opend<br>2014-09-05 13:59:55 pSplitter[1735]: listening on top port 1000 started<br>2014-09-05 13:59:55 pSplitter[1735]: listening on upp port 3000 started<br>2014-09-05 14:00:25 pSplitter[1781]: listening on upp port 3000 started<br>2014-09-05 14:00:25 pSplitter[1781]: listening on upp port 3000 started<br>2014-09-05 14:00:25 pSplitter[1781]: listening on upp port 3000 started<br>2014-09-05 14:00:25 pSplitter[1781]: listening on upp port 3000 started<br>2014-09-05 14:00:25 pSplitter[1781]: listening on upp port 3000 started<br>2014-09-05 14:00:25 pSplitter[1781]: listening on upp port 3000 started<br>2014-09-05 14:00:25 pSplitter[1781]: listening on upp port 3000 started<br>2014-09-05 14:00:25 pSplitter[1781]: connection from 192.168.2.217 established<br>2014-09-05 14:00:26 pSplitter[1781]: top connection to 192.168.2.217:2000 succesfully established<br>2014-09-05 14:00:26 pSplitter[1781]: top connection to 192.168.2.217:2000 succesfully established<br>2014-09-05 14:03:26 pSplitter[1820]: started<br>2014-09-05 14:03:26 pSplitter[1820]: item on top port 1000 started<br>2014-09-05 14:03:26 pSplitter[1820]: top connection to 192.168.2.217:2000 succesfully established<br>2014-09-05 14:03:26 pSplitter[1820]: top connection to 192.168.2.217:2000 succesfully established<br>2014-09-05 14:03:26 pSplitter[1820]: top connection to 192.168.2.217:2000 succesfully established                                  | 2014-09-05 13:58:26 pSplitter[1689]: udp connection to 192.168.2.217:3000 succesfully inicialized |
| 2014-09-05 13:58:40 psplitter[1689]: top connection closed<br>2014-09-05 13:58:40 psplitter[1689]: all internal sockets are used<br>2014-09-05 13:58:43 psplitter[1689]: connect socket error: Connection timed out<br>2014-09-05 13:59:43 psplitter[1689]: connect socket error: Connection timed out<br>2014-09-05 13:59:43 psplitter[1689]: top connection to 192.168.2.217:2000 failed<br>2014-09-05 13:59:43 psplitter[1689]: all internal sockets are used<br>2014-09-05 13:59:43 psplitter[1689]: satred<br>2014-09-05 13:59:55 psplitter[1735]: satred<br>2014-09-05 13:59:55 psplitter[1735]: listening on top port 1000 started<br>2014-09-05 13:59:55 psplitter[1735]: listening on upp port 3000 started<br>2014-09-05 13:59:55 psplitter[1735]: listening on upp port 3000 started<br>2014-09-05 13:59:55 psplitter[1781]: started<br>2014-09-05 14:00:25 psplitter[1781]: listening on upp port 3000 started<br>2014-09-05 14:00:25 psplitter[1781]: listening on upp port 3000 started<br>2014-09-05 14:00:25 psplitter[1781]: listening on upp port 3000 started<br>2014-09-05 14:00:25 psplitter[1781]: listening on upp port 3000 started<br>2014-09-05 14:00:25 psplitter[1781]: port /dev/ttyS0 opened<br>2014-09-05 14:00:25 psplitter[1781]: port /dev/ttyS0 opened<br>2014-09-05 14:00:25 psplitter[1781]: port /dev/ttyS0 opened<br>2014-09-05 14:00:26 psplitter[1781]: top connection from 192.168.2.217 established<br>2014-09-05 14:00:26 psplitter[1781]: top connection to 192.168.2.217:2000 failed<br>2014-09-05 14:00:26 psplitter[1781]: top connection to 192.168.2.217:2000 succesfully established<br>2014-09-05 14:00:26 psplitter[1781]: top connection to 192.168.2.217:2000 succesfully established<br>2014-09-05 14:00:26 psplitter[1820]: port /dev/ttyS0 opened<br>2014-09-05 14:00:26 psplitter[1820]: port /dev/ttyS0 opened<br>2014-09-05 14:00:26 psplitter[1820]: port /dev/ttyS0 opened<br>2014-09-05 14:00:26 psplitter[1820]: port /dev/ttyS0 opened<br>2014-09-05 14:00:26 psplitter[1820]: port /dev/ttyS0 opened<br>2014-09-05 14:00:26 psplitter[1820]: port /dev/ttyS0 opened<br>2014-09-05 14:00:26 psplitter[1820]: port /dev/ttyS0 opened                                            | 2014-09-05 13:58:28 pSplitter[1689]: all internal sockets are used                                |
| 2014-09-05 13:58:40 pSplitter[1689]: tcp connection closed<br>2014-09-05 13:58:40 pSplitter[1689]: all internal sockets are used<br>2014-09-05 13:59:43 pSplitter[1689]: connect socket error: Connection timed out<br>2014-09-05 13:59:43 pSplitter[1689]: connection to 192.168.2.217:2000 failed<br>2014-09-05 13:59:43 pSplitter[1689]: all internal sockets are used<br>2014-09-05 13:59:43 pSplitter[1689]: all internal sockets are used<br>2014-09-05 13:59:55 pSplitter[1735]: started<br>2014-09-05 13:59:55 pSplitter[1735]: started<br>2014-09-05 13:59:55 pSplitter[1735]: started<br>2014-09-05 13:59:55 pSplitter[1735]: port /dev/tty80 opened<br>2014-09-05 13:59:55 pSplitter[1735]: listening on tcp port 1000 started<br>2014-09-05 13:59:55 pSplitter[1735]: started<br>2014-09-05 14:00:25 pSplitter[1781]: listening on udp port 3000 started<br>2014-09-05 14:00:25 pSplitter[1781]: listening on top port 1000 started<br>2014-09-05 14:00:25 pSplitter[1781]: port /dev/tty80 opened<br>2014-09-05 14:00:25 pSplitter[1781]: port /dev/tty80 opened<br>2014-09-05 14:00:25 pSplitter[1781]: listening on udp port 3000 started<br>2014-09-05 14:00:25 pSplitter[1781]: port /dev/tty80 opened<br>2014-09-05 14:00:25 pSplitter[1781]: connection from 192.168.2.217 established<br>2014-09-05 14:00:25 pSplitter[1781]: connection to 192.168.2.217:2000 failed<br>2014-09-05 14:00:26 pSplitter[1781]: connection to 192.168.2.217:2000 failed<br>2014-09-05 14:00:26 pSplitter[1781]: connection to 192.168.2.217:2000 succesfully established<br>2014-09-05 14:00:26 pSplitter[1781]: tcp connection to 192.168.2.217:2000 succesfully established<br>2014-09-05 14:00:26 pSplitter[1820]: port /dev/tty80 opened<br>2014-09-05 14:00:26 pSplitter[1820]: isternid<br>2014-09-05 14:00:26 pSplitter[1820]: port /dev/tty80 opened<br>2014-09-05 14:00:26 pSplitter[1820]: port /dev/tty80 opened<br>2014-09-05 14:00:26 pSplitter[1820]: port /dev/tty80 opened<br>2014-09-05 14:00:26 pSplitter[1820]: port /dev/tty80 opened<br>2014-09-05 14:00:26 pSplitter[1820]: port /dev/tty80 opened<br>2014-09-05 14:00:26 pSplitter[1820]: port /dev/tty80 opened                                                        | 2014-09-05 13:58:40 last message repeated 6801 times                                              |
| 2014-09-05 13:58:40 pSplitter[1689]; all internal sockets are used<br>2014-09-05 13:59:43 last message repeated 33821 times<br>2014-09-05 13:59:43 pSplitter[1689]; connect socket error: Connection timed out<br>2014-09-05 13:59:43 pSplitter[1689]; top connection to 192.168.2.217;2000 failed<br>2014-09-05 13:59:54 last message repeated 5663 times<br>2014-09-05 13:59:55 pSplitter[1735]; started<br>2014-09-05 13:59:55 pSplitter[1735]; started<br>2014-09-05 13:59:55 pSplitter[1735]; listening on top port 1000 started<br>2014-09-05 13:59:55 pSplitter[1735]; listening on udp port 3000 started<br>2014-09-05 13:59:55 pSplitter[1735]; listening on udp port 3000 started<br>2014-09-05 14:00:25 pSplitter[1781]; listening on top port 1000 started<br>2014-09-05 14:00:25 pSplitter[1781]; listening on udp port 3000 started<br>2014-09-05 14:00:25 pSplitter[1781]; listening on udp port 3000 started<br>2014-09-05 14:00:25 pSplitter[1781]; listening on udp port 3000 started<br>2014-09-05 14:00:25 pSplitter[1781]; listening on udp port 3000 started<br>2014-09-05 14:00:25 pSplitter[1781]; listening on udp port 3000 started<br>2014-09-05 14:00:25 pSplitter[1781]; listening on udp port 3000 started<br>2014-09-05 14:00:25 pSplitter[1781]; top connection from 192.168.2.217 established<br>2014-09-05 14:00:28 pSplitter[1781]; top connection to 192.168.2.217:2000 succesfully established<br>2014-09-05 14:00:26 pSplitter[1781]; top connection to 192.168.2.217:2000 succesfully established<br>2014-09-05 14:00:26 pSplitter[1781]; top connection to 192.168.2.217:2000 succesfully established<br>2014-09-05 14:03:26 pSplitter[1820]; started<br>2014-09-05 14:03:26 pSplitter[1820]; top connection to 192.168.2.217:2000 succesfully established<br>2014-09-05 14:03:26 pSplitter[1820]; top connection to 192.168.2.217:2000 succesfully established<br>2014-09-05 14:03:26 pSplitter[1820]; top connection to 192.168.2.217:2000 succesfully established<br>2014-09-05 14:03:26 pSplitter[1820]; top connection to 192.168.2.217:2000 succesfully established<br>2014-09-05 14:03:26 pSplitter[1820]; top connection to 192.168.2.217:2000 succesfully e                                     | 2014-09-05 13:58:40 pSplitter[1689]: tcp connection closed                                        |
| 2014-09-05 13:59:43 last message repeated 33&21 times<br>2014-09-05 13:59:43 pSplitter[1689]: connect socket error: Connection timed out<br>2014-09-05 13:59:43 pSplitter[1689]: all internal sockets are used<br>2014-09-05 13:59:54 last message repeated 5663 times<br>2014-09-05 13:59:55 pSplitter[1735]: started<br>2014-09-05 13:59:55 pSplitter[1735]: listening on tcp port 1000 started<br>2014-09-05 13:59:55 pSplitter[1735]: listening on tcp port 1000 started<br>2014-09-05 13:59:55 pSplitter[1735]: listening on udp port 3000 started<br>2014-09-05 13:59:55 pSplitter[1731]: started<br>2014-09-05 13:59:55 pSplitter[1731]: started<br>2014-09-05 13:59:55 pSplitter[1731]: started<br>2014-09-05 14:00:25 pSplitter[1781]: listening on tcp port 1000 started<br>2014-09-05 14:00:25 pSplitter[1781]: listening on udp port 3000 started<br>2014-09-05 14:00:25 pSplitter[1781]: port /dev/ttyS0 opened<br>2014-09-05 14:00:25 pSplitter[1781]: port /dev/ttyS0 opened<br>2014-09-05 14:00:25 pSplitter[1781]: port /dev/ttyS0 opened<br>2014-09-05 14:00:25 pSplitter[1781]: port /dev/ttyS0 opened<br>2014-09-05 14:00:26 pSplitter[1781]: concection from 192.168.2.217 established<br>2014-09-05 14:00:26 pSplitter[1781]: tcp connection to 192.168.2.217:2000 failed<br>2014-09-05 14:00:26 pSplitter[1781]: tcp connection to 192.168.2.217:2000 succesfully established<br>2014-09-05 14:00:26 pSplitter[1820]: started<br>2014-09-05 14:00:26 pSplitter[1820]: listening on tcp port 1000 started<br>2014-09-05 14:00:26 pSplitter[1820]: listening on tcp port 1000 started<br>2014-09-05 14:00:26 pSplitter[1820]: port /dev/ttyS0 opened<br>2014-09-05 14:00:26 pSplitter[1820]: started<br>2014-09-05 14:00:26 pSplitter[1820]: listening on tcp port 1000 started<br>2014-09-05 14:00:26 pSplitter[1820]: udp connection to 192.168.2.217:2000 succesfully established<br>2014-09-05 14:00:26 pSplitter[1820]: port /dev/ttyS0 opened<br>2014-09-05 14:00:26 pSplitter[1820]: udp connection to 192.168.2.217:2000 succesfully established<br>2014-09-05 14:00:26 pSplitter[1820]: udp connection to 192.168.2.217:2000 succesfully established<br>2014-09-05 14:00:26 pSplitter[1820                         | 2014-09-05 13:58:40 pSplitter[1689]: all internal sockets are used                                |
| 2014-09-05 13:59:43 pSplitter[1689]: connect socket error: Connection timed out<br>2014-09-05 13:59:43 pSplitter[1689]: top connection to 192.168.2.217:2000 failed<br>2014-09-05 13:59:43 pSplitter[1785]: all internal sockets are used<br>2014-09-05 13:59:54 hast message repeated 5663 times<br>2014-09-05 13:59:55 pSplitter[1735]: started<br>2014-09-05 13:59:55 pSplitter[1735]: listening on tcp port 1000 started<br>2014-09-05 13:59:55 pSplitter[1735]: listening on udp port 3000 started<br>2014-09-05 13:59:55 pSplitter[1735]: started<br>2014-09-05 14:00:25 pSplitter[1781]: started<br>2014-09-05 14:00:25 pSplitter[1781]: listening on udp port 3000 started<br>2014-09-05 14:00:25 pSplitter[1781]: port /dev/tty80 opened<br>2014-09-05 14:00:25 pSplitter[1781]: listening on udp port 3000 started<br>2014-09-05 14:00:25 pSplitter[1781]: port /dev/tty80 opened<br>2014-09-05 14:00:25 pSplitter[1781]: connection from 192.168.2.217 established<br>2014-09-05 14:01:28 pSplitter[1781]: connection to 192.168.2.217:2000 failed<br>2014-09-05 14:01:28 pSplitter[1781]: connection to 192.168.2.217:2000 succesfully established<br>2014-09-05 14:01:26 pSplitter[1781]: top connection to 192.168.2.217:2000 succesfully established<br>2014-09-05 14:03:26 pSplitter[1781]: top connection to 192.168.2.217:2000 succesfully established<br>2014-09-05 14:03:26 pSplitter[1820]: port /dev/tty80 opened<br>2014-09-05 14:03:26 pSplitter[1820]: port /dev/tty80 opened<br>2014-09-05 14:03:26 pSplitter[1820]: port /dev/tty80 opened<br>2014-09-05 14:03:26 pSplitter[1820]: port /dev/tty80 opened<br>2014-09-05 14:03:26 pSplitter[1820]: port /dev/tty80 opened<br>2014-09-05 14:03:26 pSplitter[1820]: port /dev/tty80 opened<br>2014-09-05 14:03:26 pSplitter[1820]: port /dev/tty80 opened<br>2014-09-05 14:03:26 pSplitter[1820]: port /dev/tty80 opened<br>2014-09-05 14:03:26 pSplitter[1820]: port /dev/tty80 opened<br>2014-09-05 14:03:26 pSplitter[1820]: port /dev/tty80 opened<br>2014-09-05 14:03:26 pSplitter[1820]: port /dev/tty80 opened                                                                                                    | 2014-09-05 13:59:43 last message repeated 33821 times                                             |
| 2014-09-05 13:59:43 pSplitter[1689]; tcp connection to 192.168.2.217;2000 failed<br>2014-09-05 13:59:43 pSplitter[1689]; all internal sockets are used<br>2014-09-05 13:59:55 pSplitter[1735]; started<br>2014-09-05 13:59:55 pSplitter[1735]; listening on tcp port 1000 started<br>2014-09-05 13:59:55 pSplitter[1735]; listening on udp port 3000 started<br>2014-09-05 13:59:55 pSplitter[1735]; listening on udp port 3000 started<br>2014-09-05 13:59:55 pSplitter[1731]; listening on udp port 3000 started<br>2014-09-05 14:00:25 pSplitter[1781]; listening on udp port 3000 started<br>2014-09-05 14:00:25 pSplitter[1781]; listening on udp port 3000 started<br>2014-09-05 14:00:25 pSplitter[1781]; listening on udp port 3000 started<br>2014-09-05 14:00:25 pSplitter[1781]; listening on udp port 3000 started<br>2014-09-05 14:00:25 pSplitter[1781]; listening on udp port 3000 started<br>2014-09-05 14:00:25 pSplitter[1781]; tcp connection from 192.168.2.217 established<br>2014-09-05 14:00:28 pSplitter[1781]; tcp connection to 192.168.2.217:2000 succesfully established<br>2014-09-05 14:01:28 pSplitter[1781]; tcp connection to 192.168.2.217:2000 succesfully established<br>2014-09-05 14:01:26 pSplitter[1781]; tcp connection to 192.168.2.217:2000 succesfully established<br>2014-09-05 14:01:26 pSplitter[1781]; tcp connection to 192.168.2.217:2000 succesfully established<br>2014-09-05 14:03:26 pSplitter[1820]; started<br>2014-09-05 14:03:26 pSplitter[1820]; torp /dev/tty80 opened<br>2014-09-05 14:03:26 pSplitter[1820]; tcp connection to 192.168.2.217:2000 succesfully established<br>2014-09-05 14:03:26 pSplitter[1820]; tcp connection to 192.168.2.217:2000 succesfully established<br>2014-09-05 14:03:26 pSplitter[1820]; tcp connection to 192.168.2.217:2000 succesfully established<br>2014-09-05 14:03:26 pSplitter[1820]; tcp connection to 192.168.2.217:2000 succesfully established<br>2014-09-05 14:03:26 pSplitter[1820]; tcp connection to 192.168.2.217:2000 succesfully established<br>2014-09-05 14:03:26 pSplitter[1820]; tcp connection to 192.168.2.217:2000 succesfully established                                                                                 | 2014-09-05 13:59:43 pSplitter[1689]: connect socket error: Connection timed out                   |
| 2014-09-05 13:59:43 pSplitter[1639]: all internal sockets are used<br>2014-09-05 13:59:54 last message repeated 5663 times<br>2014-09-05 13:59:55 pSplitter[1735]: started<br>2014-09-05 13:59:55 pSplitter[1735]: listening on top port 1000 started<br>2014-09-05 13:59:55 pSplitter[1735]: listening on udp port 3000 started<br>2014-09-05 13:59:55 pSplitter[1731]: listening on top port 1000 started<br>2014-09-05 14:00:25 pSplitter[1781]: listening on top port 3000 started<br>2014-09-05 14:00:25 pSplitter[1781]: listening on top port 3000 started<br>2014-09-05 14:00:25 pSplitter[1781]: listening on top port 3000 started<br>2014-09-05 14:00:25 pSplitter[1781]: listening on udp port 3000 started<br>2014-09-05 14:00:25 pSplitter[1781]: port /dev/tty80 opened<br>2014-09-05 14:00:25 pSplitter[1781]: top connection from 192.168.2.217 established<br>2014-09-05 14:01:26 pSplitter[1781]: top connection to 192.168.2.217:2000 failed<br>2014-09-05 14:01:26 pSplitter[1781]: top connection to 192.168.2.217:2000 succesfully established<br>2014-09-05 14:03:26 pSplitter[1820]: started<br>2014-09-05 14:03:26 pSplitter[1820]: listening on top port 1000 started<br>2014-09-05 14:03:26 pSplitter[1820]: port /dev/tty80 opened<br>2014-09-05 14:03:26 pSplitter[1820]: port /dev/tty80 pened<br>2014-09-05 14:03:26 pSplitter[1820]: listening on top port 1000 started<br>2014-09-05 14:03:26 pSplitter[1820]: listening on top port 1000 started<br>2014-09-05 14:03:26 pSplitter[1820]: port /dev/tty80 opened<br>2014-09-05 14:03:26 pSplitter[1820]: listening on top port 1000 started<br>2014-09-05 14:03:26 pSplitter[1820]: listening on top port 1000 started<br>2014-09-05 14:03:26 pSplitter[1820]: listening on top 192.168.2.217:2000 succesfully established<br>2014-09-05 14:03:26 pSplitter[1820]: port /dev/tty80 opened<br>2014-09-05 14:03:26 pSplitter[1820]: listening on top 192.168.2.217:2000 succesfully established<br>2014-09-05 14:03:26 pSplitter[1820]: udp connection to 192.168.2.217:2000 succesfully established                                                                                                    | 2014-09-05 13:59:43 psplitter[1689]: tcp connection to 192.168.2.217:2000 failed                  |
| 2014-09-05 13:59:54 last message repeated 563 times<br>2014-09-05 13:59:55 pSplitter[1735]: started<br>2014-09-05 13:59:55 pSplitter[1735]: listening on tcp port 1000 started<br>2014-09-05 13:59:55 pSplitter[1735]: listening on udp port 3000 started<br>2014-09-05 14:00:25 pSplitter[1735]: started<br>2014-09-05 14:00:25 pSplitter[1781]: started<br>2014-09-05 14:00:25 pSplitter[1781]: listening on udp port 3000 started<br>2014-09-05 14:00:25 pSplitter[1781]: port /dev/ttyS0 opened<br>2014-09-05 14:00:25 pSplitter[1781]: port /dev/ttyS0 opened<br>2014-09-05 14:00:25 pSplitter[1781]: port /dev/ttyS0 opened<br>2014-09-05 14:00:25 pSplitter[1781]: connection from 192.168.2.217 established<br>2014-09-05 14:01:28 pSplitter[1781]: tcp connection to 192.168.2.217:2000 failed<br>2014-09-05 14:01:28 pSplitter[1781]: tcp connection to 192.168.2.217:2000 failed<br>2014-09-05 14:01:26 pSplitter[1781]: tcp connection to 192.168.2.217:2000 succesfully established<br>2014-09-05 14:03:26 pSplitter[1820]: started<br>2014-09-05 14:03:26 pSplitter[1820]: port /dev/ttyS0 opened<br>2014-09-05 14:03:26 pSplitter[1820]: port /dev/ttyS0 opened<br>2014-09-05 14:03:26 pSplitter[1820]: port /dev/ttyS0 opened<br>2014-09-05 14:03:26 pSplitter[1820]: port /dev/ttyS0 opened<br>2014-09-05 14:03:26 pSplitter[1820]: port /dev/ttyS0 opened<br>2014-09-05 14:03:26 pSplitter[1820]: port /dev/ttyS0 opened<br>2014-09-05 14:03:26 pSplitter[1820]: port /dev/ttyS0 opened<br>2014-09-05 14:03:26 pSplitter[1820]: port /dev/ttyS0 opened<br>2014-09-05 14:03:26 pSplitter[1820]: port /dev/ttyS0 opened<br>2014-09-05 14:03:26 pSplitter[1820]: port /dev/ttyS0 opened                                                                                                    | 2014-09-05 13:59:43 pSplitter[1689]: all internal sockets are used                                |
| 2014-09-05 13:59:55 pSplitter[1735]: started<br>2014-09-05 13:59:55 pSplitter[1735]: port /dev/ttyS0 opened<br>2014-09-05 13:59:55 pSplitter[1735]: port /dev/ttyS0 opened<br>2014-09-05 13:59:55 pSplitter[1731]: listening on udp port 3000 started<br>2014-09-05 14:00:25 pSplitter[1781]: listening on udp port 3000 started<br>2014-09-05 14:00:25 pSplitter[1781]: listening on udp port 3000 started<br>2014-09-05 14:00:25 pSplitter[1781]: listening on udp port 3000 started<br>2014-09-05 14:00:25 pSplitter[1781]: listening on udp port 3000 started<br>2014-09-05 14:00:25 pSplitter[1781]: port /dev/tyS0 opened<br>2014-09-05 14:00:25 pSplitter[1781]: top connection from 192.168.2.217 established<br>2014-09-05 14:01:28 pSplitter[1781]: top connection to 192.168.2.217:2000 failed<br>2014-09-05 14:01:28 pSplitter[1781]: top connection to 192.168.2.217:2000 succesfully established<br>2014-09-05 14:03:26 pSplitter[1820]: started<br>2014-09-05 14:03:26 pSplitter[1820]: jopt /dev/ttyS0 opened<br>2014-09-05 14:03:26 pSplitter[1820]: top connection to 192.168.2.217:2000 succesfully established<br>2014-09-05 14:03:26 pSplitter[1820]: top connection to 192.168.2.217:2000 succesfully established<br>2014-09-05 14:03:26 pSplitter[1820]: top connection to 192.168.2.217:2000 succesfully established<br>2014-09-05 14:03:26 pSplitter[1820]: top connection to 192.168.2.217:2000 succesfully established<br>2014-09-05 14:03:26 pSplitter[1820]: top connection to 192.168.2.217:2000 succesfully established<br>2014-09-05 14:03:26 pSplitter[1820]: top connection to 192.168.2.217:2000 succesfully established<br>2014-09-05 14:03:26 pSplitter[1820]: top connection to 192.168.2.217:2000 succesfully established<br>2014-09-05 14:03:26 pSplitter[1820]: top connection to 192.168.2.217:2000 succesfully established<br>2014-09-05 14:03:26 pSplitter[1820]: top connection to 192.168.2.217:2000 succesfully established<br>2014-09-05 14:03:26 pSplitter[1820]: top connection to 192.168.2.217:2000 succesfully established                                                                                                    | 2014-09-05 13:59:54 last message repeated 5663 times                                              |
| 2014-09-05 13:59:55 pSplitter[1735]: listening on tcp port 1000 started<br>2014-09-05 13:59:55 pSplitter[1735]: listening on udp port 3000 started<br>2014-09-05 13:59:55 pSplitter[1735]: listening on udp port 3000 started<br>2014-09-05 14:00:25 pSplitter[1781]: started<br>2014-09-05 14:00:25 pSplitter[1781]: listening on udp port 3000 started<br>2014-09-05 14:00:25 pSplitter[1781]: listening on udp port 3000 started<br>2014-09-05 14:00:25 pSplitter[1781]: listening on udp port 3000 started<br>2014-09-05 14:00:25 pSplitter[1781]: connection from 192.168.2.217 established<br>2014-09-05 14:01:28 pSplitter[1781]: tcp connection to 192.168.2.217:2000 failed<br>2014-09-05 14:01:28 pSplitter[1781]: tcp connection to 192.168.2.217:2000 failed<br>2014-09-05 14:01:28 pSplitter[1821]: tcp connection to 192.168.2.217:2000 succesfully established<br>2014-09-05 14:03:26 pSplitter[1820]: listening on tcp port 1000 started<br>2014-09-05 14:03:26 pSplitter[1820]: port /dev/ttyS0 opened<br>2014-09-05 14:03:26 pSplitter[1820]: port /dev/ttyS0 opened<br>2014-09-05 14:03:26 pSplitter[1820]: listening on tcp port 1000 started<br>2014-09-05 14:03:26 pSplitter[1820]: listening on tcp 2014:000 started<br>2014-09-05 14:03:26 pSplitter[1820]: port /dev/ttyS0 opened<br>2014-09-05 14:03:26 pSplitter[1820]: listening on tsp 2014:000 started<br>2014-09-05 14:03:26 pSplitter[1820]: tcp connection to 192.168.2.217:2000 succesfully established<br>2014-09-05 14:03:26 pSplitter[1820]: tcp connection to 192.168.2.217:2000 succesfully established<br>2014-09-05 14:03:26 pSplitter[1820]: tcp connection to 192.168.2.217:2000 succesfully established<br>2014-09-05 14:03:26 pSplitter[1820]: tcp connection to 192.168.2.217:2000 succesfully established<br>2014-09-05 14:03:26 pSplitter[1820]: tcp connection to 192.168.2.217:2000 succesfully established<br>2014-09-05 14:03:26 pSplitter[1820]: tcp connection to 192.168.2.217:2000 succesfully established                                                                                                    | 2014-09-05 13:59:55 psplitter[1735]: started                                                      |
| 2014-09-05 13:59:55 pSplitter[1735]: port /dev/tty80 opened<br>2014-09-05 13:59:55 pSplitter[1735]: listening on udp port 3000 started<br>2014-09-05 14:00:25 pSplitter[1781]: started<br>2014-09-05 14:00:25 pSplitter[1781]: listening on tcp port 1000 started<br>2014-09-05 14:00:25 pSplitter[1781]: port /dev/tty80 opened<br>2014-09-05 14:00:25 pSplitter[1781]: port /dev/tty80 opened<br>2014-09-05 14:01:28 pSplitter[1781]: concection from 192.168.2.217 established<br>2014-09-05 14:01:28 pSplitter[1781]: tcp connection to 192.168.2.217:2000 failed<br>2014-09-05 14:01:28 pSplitter[1781]: tcp connection to 192.168.2.217:2000 failed<br>2014-09-05 14:01:28 pSplitter[1781]: tcp connection to 192.168.2.217:2000 succesfully established<br>2014-09-05 14:03:26 pSplitter[1820]: started<br>2014-09-05 14:03:26 pSplitter[1820]: port /dev/tty80 opened<br>2014-09-05 14:03:26 pSplitter[1820]: port /dev/tty80 opened<br>2014-09-05 14:03:26 pSplitter[1820]: port /dev/tty80 opened<br>2014-09-05 14:03:26 pSplitter[1820]: port /dev/tty80 opened<br>2014-09-05 14:03:26 pSplitter[1820]: port /dev/tty80 opened<br>2014-09-05 14:03:26 pSplitter[1820]: port /dev/tty80 opened<br>2014-09-05 14:03:26 pSplitter[1820]: port /dev/tty80 opened<br>2014-09-05 14:03:26 pSplitter[1820]: port /dev/tty80 opened<br>2014-09-05 14:03:26 pSplitter[1820]: port /dev/tty80 opened                                                                                                    | 2014-09-05 13:59:55 pSplitter[1735]: listening on tcp port 1000 started                           |
| 2014-09-05 13:59:55 psplitter[1735]: listening on udp port 3000 started<br>2014-09-05 14:00:25 psplitter[1781]: listening on tcp port 1000 started<br>2014-09-05 14:00:25 psplitter[1781]: listening on tcp port 3000 started<br>2014-09-05 14:00:25 psplitter[1781]: listening on udp port 3000 started<br>2014-09-05 14:00:25 psplitter[1781]: cp connection from 192.168.2.217 established<br>2014-09-05 14:00:28 psplitter[1781]: tcp connection to 192.168.2.217 established<br>2014-09-05 14:01:28 psplitter[1781]: tcp connection to 192.168.2.217:2000 failed<br>2014-09-05 14:01:28 psplitter[1781]: tcp connection to 192.168.2.217:2000 succesfully established<br>2014-09-05 14:01:26 psplitter[1781]: tcp connection to 192.168.2.217:2000 succesfully established<br>2014-09-05 14:03:26 psplitter[1820]: started<br>2014-09-05 14:03:26 psplitter[1820]: jopt /dev/tty80 opened<br>2014-09-05 14:03:26 psplitter[1820]: port /dev/tty80 opened<br>2014-09-05 14:03:26 psplitter[1820]: tcp connection to 192.168.2.217:2000 succesfully established<br>2014-09-05 14:03:26 psplitter[1820]: udp connection to 192.168.2.217:2000 succesfully established<br>2014-09-05 14:03:26 psplitter[1820]: udp connection to 192.168.2.217:2000 succesfully established<br>2014-09-05 14:03:26 psplitter[1820]: udp connection to 192.168.2.217:2000 succesfully established<br>2014-09-05 14:03:26 psplitter[1820]: udp connection to 192.168.2.217:2000 succesfully established<br>2014-09-05 14:03:26 psplitter[1820]: udp connection to 192.168.2.217:2000 succesfully established                                                                                                    | 2014-09-05 13:59:55 pSplitter[1735]: port /dev/ttyS0 opened                                       |
| 2014-09-05 14:00:25 pSplitter[1781]: started<br>2014-09-05 14:00:25 pSplitter[1781]: listening on tcp port 1000 started<br>2014-09-05 14:00:25 pSplitter[1781]: listening on udp port 3000 started<br>2014-09-05 14:00:25 pSplitter[1781]: port /dev/ttyS0 opened<br>2014-09-05 14:00:25 pSplitter[1781]: tcp connection from 192.168.2.217 established<br>2014-09-05 14:01:28 pSplitter[1781]: tcp connection to 192.168.2.217:2000 failed<br>2014-09-05 14:01:28 pSplitter[1781]: tcp connection to 192.168.2.217:2000 failed<br>2014-09-05 14:01:28 pSplitter[1821]: tcp connection to 192.168.2.217:2000 succesfully established<br>2014-09-05 14:03:26 pSplitter[1820]: listening on tcp port 1000 started<br>2014-09-05 14:03:26 pSplitter[1820]: port /dev/ttyS0 opened<br>2014-09-05 14:03:26 pSplitter[1820]: port /dev/ttyS0 opened<br>2014-09-05 14:03:26 pSplitter[1820]: port /dev/ttyS0 opened<br>2014-09-05 14:03:26 pSplitter[1820]: udp connection to 192.168.2.217:2000 succesfully established<br>2014-09-05 14:03:26 pSplitter[1820]: udp connection to 192.168.2.217:2000 succesfully established<br>2014-09-05 14:03:26 pSplitter[1820]: udp connection to 192.168.2.217:2000 succesfully established<br>2014-09-05 14:03:26 pSplitter[1820]: udp connection to 192.168.2.217:2000 succesfully established<br>2014-09-05 14:03:26 pSplitter[1820]: udp connection to 192.168.2.217:2000 succesfully established                                                                                                    | 2014-09-05 13:59:55 pSplitter[1735]: listening on udp port 3000 started                           |
| 2014-09-05 14:00:25 pSplitter[1781]: listening on tcp port 1000 started<br>2014-09-05 14:00:25 pSplitter[1781]: port /dev/ttyS0 opend<br>2014-09-05 14:00:25 pSplitter[1781]: port /dev/ttyS0 opend<br>2014-09-05 14:01:28 pSplitter[1781]: tcp connection from 192.168.2.217 established<br>2014-09-05 14:01:28 pSplitter[1781]: tcp connection to 192.168.2.217:2000 failed<br>2014-09-05 14:01:28 pSplitter[1781]: tcp connection to 192.168.2.217:2000 failed<br>2014-09-05 14:03:26 pSplitter[1781]: tcp connection to 192.168.2.217:2000 succesfully established<br>2014-09-05 14:03:26 pSplitter[1820]: started<br>2014-09-05 14:03:26 pSplitter[1820]: port /dev/ttyS0 opened<br>2014-09-05 14:03:26 pSplitter[1820]: port /dev/ttyS0 opened<br>2014-09-05 14:03:26 pSplitter[1820]: upt connection to 192.168.2.217:2000 succesfully established<br>2014-09-05 14:03:26 pSplitter[1820]: upt connection to 192.168.2.217:2000 succesfully established<br>2014-09-05 14:03:26 pSplitter[1820]: upt connection to 192.168.2.217:2000 succesfully established<br>2014-09-05 14:03:26 pSplitter[1820]: upt connection to 192.168.2.217:2000 succesfully established<br>2014-09-05 14:03:26 pSplitter[1820]: upt connection to 192.168.2.217:2000 succesfully established<br>2014-09-05 14:03:26 pSplitter[1820]: upt connection to 192.168.2.217:2000 succesfully established                                                                                                    | 2014-09-05 14:00:25 psplitter[1781]: started                                                      |
| 2014-09-05 14:00:25 psplitter[1781]: listening on udp port 3000 started<br>2014-09-05 14:00:25 psplitter[1781]: top connection from 192.168.2.217 established<br>2014-09-05 14:01:28 psplitter[1781]: top connection tom 192.168.2.217 established<br>2014-09-05 14:01:28 psplitter[1781]: top connection to 192.168.2.217:2000 failed<br>2014-09-05 14:01:28 psplitter[1781]: top connection to 192.168.2.217:2000 succesfully established<br>2014-09-05 14:01:26 psplitter[1781]: top connection to 192.168.2.217:2000 succesfully established<br>2014-09-05 14:03:26 psplitter[1820]: started<br>2014-09-05 14:03:26 psplitter[1820]: jopt /dev/tty80 opened<br>2014-09-05 14:03:26 psplitter[1820]: port /dev/tty80 opened<br>2014-09-05 14:03:26 psplitter[1820]: top connection to 192.168.2.217:2000 succesfully established<br>2014-09-05 14:03:26 psplitter[1820]: top connection to 192.168.2.217:2000 succesfully established<br>2014-09-05 14:03:26 psplitter[1820]: top connection to 192.168.2.217:2000 succesfully established<br>2014-09-05 14:03:26 psplitter[1820]: top connection to 192.168.2.217:2000 succesfully established<br>2014-09-05 14:03:26 psplitter[1820]: top connection to 192.168.2.217:2000 succesfully established<br>2014-09-05 14:03:26 psplitter[1820]: top connection to 192.168.2.217:2000 succesfully established                                                                                                    | 2014-09-05 14:00:25 pSplitter[1781]: listening on tcp port 1000 started                           |
| 2014-09-05 14:00:25 pSplitter[1781]: port /dev/tty30 opened<br>2014-09-05 14:00:59 pSplitter[1781]: connection from 192.168.2.217 established<br>2014-09-05 14:01:28 pSplitter[1781]: connect socket error: Connection timed out<br>2014-09-05 14:01:28 pSplitter[1781]: tcp connection to 192.168.2.217:2000 failed<br>2014-09-05 14:01:26 pSplitter[1781]: tcp connection to 192.168.2.217:2000 succesfully established<br>2014-09-05 14:03:26 pSplitter[1820]: started<br>2014-09-05 14:03:26 pSplitter[1820]: listening on tcp port 1000 started<br>2014-09-05 14:03:26 pSplitter[1820]: port /dev/tty30 opened<br>2014-09-05 14:03:26 pSplitter[1820]: tcp connection to 192.168.2.217:2000 succesfully established<br>2014-09-05 14:03:26 pSplitter[1820]: up connection to 192.168.2.217:2000 succesfully established<br>2014-09-05 14:03:26 pSplitter[1820]: up connection to 192.168.2.217:2000 succesfully established<br>2014-09-05 14:03:26 pSplitter[1820]: up connection to 192.168.2.217:2000 succesfully inicialized                                                                                                    | 2014-09-05 14:00:25 pSplitter[1781]: listening on udp port 3000 started                           |
| 2014-09-05 14:00:59 psplitter[1781]: tcp connection from 192.168.2.217 established<br>2014-09-05 14:01:28 psplitter[1781]: tcp connect socket error: Connection timed out<br>2014-09-05 14:01:28 psplitter[1781]: tcp connection to 192.168.2.217:2000 failed<br>2014-09-05 14:03:26 psplitter[1820]: started<br>2014-09-05 14:03:26 psplitter[1820]: listening on tcp port 1000 started<br>2014-09-05 14:03:26 psplitter[1820]: port /der/tty80 opened<br>2014-09-05 14:03:26 psplitter[1820]: port /der/tty80 opened<br>2014-09-05 14:03:26 psplitter[1820]: tcp connection to 192.168.2.217:2000 succesfully established<br>2014-09-05 14:03:26 psplitter[1820]: tcp connection to 192.168.2.217:2000 succesfully established<br>2014-09-05 14:03:26 psplitter[1820]: tcp connection to 192.168.2.217:2000 succesfully established<br>2014-09-05 14:03:26 psplitter[1820]: tcp connection to 192.168.2.217:2000 succesfully inicialized                                                                                                    | 2014-09-05 14:00:25 pSplitter[1781]: port /dev/ttyS0 opened                                       |
| 2014-09-05 14:01:28 p3plitter[1781]: connect socket error: Connection timed out<br>2014-09-05 14:01:28 p3plitter[1781]: tcp connection to 192.168.2.217:2000 failed<br>2014-09-05 14:01:43 p3plitter[1781]: tcp connection to 192.168.2.217:2000 succesfully established<br>2014-09-05 14:03:26 p3plitter[1820]: started<br>2014-09-05 14:03:26 p3plitter[1820]: jort /dev/tty80 opened<br>2014-09-05 14:03:26 p3plitter[1820]: port /dev/tty80 opened<br>2014-09-05 14:03:26 p3plitter[1820]: tcp connection to 192.168.2.217:2000 succesfully established<br>2014-09-05 14:03:26 p3plitter[1820]: tcp connection to 192.168.2.217:2000 succesfully established<br>2014-09-05 14:03:26 p3plitter[1820]: udp connection to 192.168.2.217:3000 succesfully inicialized                                                                                                    | 2014-09-05 14:00:59 psplitter[1781]: tcp connection from 192.168.2.217 established                |
| 2014-09-05 14:01:28 pSplitter[1781]: tcp connection to 192.168.2.217:2000 failed<br>2014-09-05 14:01:43 pSplitter[1820]: started<br>2014-09-05 14:03:26 pSplitter[1820]: started<br>2014-09-05 14:03:26 pSplitter[1820]: listening on tcp port 1000 started<br>2014-09-05 14:03:26 pSplitter[1820]: port /dev/tty30 opened<br>2014-09-05 14:03:26 pSplitter[1820]: tcp connection to 192.168.2.217:2000 succesfully established<br>2014-09-05 14:03:26 pSplitter[1820]: up connection to 192.168.2.217:3000 succesfully inicialized                                                                                                    | 2014-09-05 14:01:28 pSplitter[1781]: connect socket error: Connection timed out                   |
| 2014-09-05 14:01:43 p3plitter[1781]: tcp connection to 192.168.2.217:2000 succesfully established<br>2014-09-05 14:03:26 p3plitter[1820]: listening on tcp port 1000 started<br>2014-09-05 14:03:26 p3plitter[1820]: port /dev/tty30 opened<br>2014-09-05 14:03:26 p3plitter[1820]: port /dev/tty30 opened<br>2014-09-05 14:03:26 p3plitter[1820]: tcp connection to 192.168.2.217:2000 succesfully established<br>2014-09-05 14:03:26 p3plitter[1820]: udp connection to 192.168.2.217:3000 succesfully inicialized                                                                                                    | 2014-09-05 14:01:28 pSplitter[1781]: tcp connection to 192.168.2.217:2000 failed                  |
| 2014-09-05 14:03:26 pSplitter[1820]: started<br>2014-09-05 14:03:26 pSplitter[1820]: listening on tcp port 1000 started<br>2014-09-05 14:03:26 pSplitter[1820]: port /dev/ttyS0 opened<br>2014-09-05 14:03:26 pSplitter[1820]: tcp connection to 192.168.2.217:2000 succesfully established<br>2014-09-05 14:03:26 pSplitter[1820]: udp connection to 192.168.2.217:3000 succesfully inicialized                                                                                                    | 2014-09-05 14:01:43 pSplitter[1781]: tcp connection to 192.168.2.217:2000 succesfully established |
| 2014-09-05 14:03:26 pSplitter[1820]: listening on tcp port 1000 started<br>2014-09-05 14:03:26 pSplitter[1820]: port /dev/ttyS0 opened<br>2014-09-05 14:03:26 pSplitter[1820]: tcp connection to 192.168.2.217:2000 succesfully established<br>2014-09-05 14:03:26 pSplitter[1820]: udp connection to 192.168.2.217:3000 succesfully inicialized                                                                                                    | 2014-09-05 14:03:26 psplitter[1820]: started                                                      |
| 2014-09-05 14:03:26 pSplitter[1820]: port /dev/ttyS0 opened<br>2014-09-05 14:03:26 pSplitter[1820]: tcp connection to 192.168.2.217:2000 succesfully established<br>2014-09-05 14:03:26 pSplitter[1820]: udp connection to 192.168.2.217:3000 succesfully inicialized                                                                                                    | 2014-09-05 14:03:26 pSplitter[1820]: listening on tcp port 1000 started                           |
| 2014-09-05 14:03:26 pSplitter[1820]: tcp connection to 192.168.2.217:2000 succesfully established<br>2014-09-05 14:03:26 pSplitter[1820]: udp connection to 192.168.2.217:3000 succesfully inicialized                                                                                                    | 2014-09-05 14:03:26 pSplitter[1820]: port /dev/tty80 opened                                       |
| 2014-09-05 14:03:26 pSplitter[1820]: udp connection to 192.168.2.217:3000 succesfully inicialized                                                                                                    | 2014-09-05 14:03:26 pSplitter[1820]: tcp connection to 192.168.2.217:2000 succesfully established |
|                                                                                                    | 2014-09-05 14:03:26 pSplitter[1820]: udp connection to 192.168.2.217:3000 succesfully inicialized |
| 2014-09-05 14:03:44 pSplitter[1820]: tcp connection from 192.168.2.217 established                                                                                                    | 2014-09-05 14:03:44 pSplitter[1820]: top connection from 192.168.2.217 established                |
|                                                                                                    |                                                                                                   |
| Saue Long Saue Penort                                                                                                    | Save Log Save Report                                                                              |

Figure 5: System log

# 5. Related Documents

You can obtain product-related documents on Engineering Portal at icr.advantech.cz address.

To get your router's *Quick Start Guide*, *User Manual*, *Configuration Manual*, or *Firmware* go to the *Router Models* page, find the required model, and switch to the *Manuals* or *Firmware* tab, respectively.

The Router Apps installation packages and manuals are available on the Router Apps page.

For the *Development Documents*, go to the *DevZone* page.